# Konfigurieren der RADIUS-Servereinstellungen (Remote Authentication Dial-In User Service) auf einem Switch

## Ziel

Der Remote Authentication Dial-In User Service (RADIUS) ist ein Netzwerkprotokoll, das zentralisierte AAA- (Authentication, Authorization, and Accounting)-Verwaltung für Benutzer bereitstellt, die eine Verbindung mit einem Netzwerkdienst herstellen und diesen verwenden. Ein RADIUS-Server regelt den Zugriff auf das Netzwerk, indem er die Identität der Benutzer mithilfe der eingegebenen Anmeldeinformationen überprüft. So wird beispielsweise ein öffentliches Wi-Fi-Netzwerk auf einem Universitätsgelände installiert. Nur Schüler mit Passwort können auf diese Netzwerke zugreifen. Der RADIUS-Server überprüft die von den Benutzern eingegebenen Kennwörter und gewährt bzw. verweigert den Zugriff.

Die Einrichtung eines RADIUS-Servers ist nützlich, um die Sicherheit zu erhöhen, da er sich authentifiziert, bevor ein Client oder ein Benutzer den Zugriff auf das Netzwerk erhält. Der RADIUS-Server reagiert auf Client-Probleme im Zusammenhang mit Serververfügbarkeit, Neuübertragung und Timeouts. Der RADIUS-Server verarbeitet außerdem Verbindungsanforderungen von Benutzern, authentifiziert den Benutzer und sendet die erforderlichen Konfigurationsinformationen an den Client, um dem Benutzer Dienste bereitzustellen.

Der RADIUS-Server ist ein Server, der die Steuerung eines Netzwerks zentralisiert, das aus RADIUS-fähigen Geräten besteht. RADIUS-Server basierten ihre Weiterleitungsentscheidungen auf 802.1X- oder MAC-Adressen (Media Access Control).

In diesem Artikel wird erläutert, wie Sie die RADIUS-Einstellungen für die Switches der Serien Sx350, SG350X und Sx550X konfigurieren.

### Anwendbare Geräte

- Serie Sx350
- SG350X-Serie
- Serie Sx550X

### Softwareversion

• 2,2 5,68

### Konfigurieren der RADIUS-Servereinstellungen

### Globale Einstellungen für den RADIUS-Server konfigurieren

Schritt 1: Melden Sie sich beim webbasierten Switch-Dienstprogramm an, und wählen Sie in der Dropdown-Liste Anzeigemodus die Option **Erweitert** aus.

| Display Mode: | Advanced <b>v</b> |
|---------------|-------------------|
|               | Basic             |
|               | Advanced          |

Schritt 2: Wählen Sie Security > RADIUS Server > RADIUS Server Global Settings aus.

| IP Configuration                  |
|-----------------------------------|
| <ul> <li>Security</li> </ul>      |
| TACACS+ Client                    |
| RADIUS Client                     |
| <ul> <li>RADIUS Server</li> </ul> |
| RADIUS Server Global Settings     |
| RADIUS Server Keys                |

Schritt 3: Aktivieren Sie das Kontrollkästchen Aktivieren für RADIUS-Serverstatus.

| RADIUS Server Global Settings |                       |  |  |
|-------------------------------|-----------------------|--|--|
|                               | RADIUS Server Status: |  |  |
|                               | Authentication Port:  |  |  |
|                               | C Accounting Port:    |  |  |

Schritt 4: Geben Sie die UDP-Portnummer (User Datagram Protocol) des RADIUS-Serverports für Authentifizierungsanforderungen ein. Der Bereich liegt zwischen 1 und 65535, der Standardwert ist 1812.

| RADIUS Server Global Settings |                       |        |  |
|-------------------------------|-----------------------|--------|--|
|                               | RADIUS Server Status: | Enable |  |
|                               | Authentication Port:  | 1812   |  |
|                               | Accounting Port:      |        |  |

Schritt 5: Geben Sie die UDP-Portnummer des RADIUS-Server-Ports für Buchhaltungsanfragen ein. Der Bereich liegt zwischen 1 und 65.535, der Standardwert ist 1813.

| RADIUS Server Global Settings |                       |        |  |
|-------------------------------|-----------------------|--------|--|
|                               | RADIUS Server Status: | Enable |  |
|                               | Authentication Port:  | 1812   |  |
|                               | Accounting Port:      | 1813   |  |

Schritt 6: (Optional) Um Traps für RADIUS-Accounting-Ereignisse zu generieren, aktivieren Sie das Kontrollkästchen **Aktivieren** für RADIUS Accounting Traps unter Trap Settings (Trap-Einstellungen).

| Trap Settings                        |        |
|--------------------------------------|--------|
| RADIUS Accounting Traps:             | Enable |
| RADIUS Authentication Failure Traps: | Enable |
| RADIUS Authentication Success Traps: | Enable |
| Apply Cancel                         |        |

Schritt 7: (Optional) Um Traps für fehlgeschlagene Anmeldungen zu generieren, aktivieren Sie das Kontrollkästchen **Aktivieren** für Traps für RADIUS Authentication Failure (RADIUS-Authentifizierungsfehler).

| Trap Settings                                 |        |  |
|-----------------------------------------------|--------|--|
| RADIUS Accounting Traps:                      | Enable |  |
| RADIUS Authentication Failure Traps:          | Enable |  |
| RADIUS Authentication Success Traps: 📃 Enable |        |  |
| Apply Cancel                                  |        |  |

Schritt 8: (Optional) Um Traps für erfolgreich ausgeführte Anmeldungen zu generieren, aktivieren Sie das Kontrollkästchen **Aktivieren** für Erfolgsfallen bei der RADIUS-Authentifizierung.

| Trap Settings                        |        |  |
|--------------------------------------|--------|--|
| RADIUS Accounting Traps:             | Enable |  |
| RADIUS Authentication Failure Traps: | Enable |  |
| RADIUS Authentication Success Traps: |        |  |
| Apply Cancel                         |        |  |

Schritt 9: Klicken Sie auf Übernehmen.

Schritt 10: Ein Symbol zeigt an, dass die Konfiguration erfolgreich gespeichert wurde. Um die Konfiguration dauerhaft zu speichern, rufen Sie die Seite Dateioperationen auf, oder klicken Sie auf das Save Symbol am oberen Seitenrand. Andernfalls klicken Sie auf Schließen.

### Konfigurieren von RADIUS-Serverschlüsseln

Schritt 1: Wählen Sie **RADIUS Server Keys (RADIUS-Serverschlüssel)** unter RADIUS Server (RADIUS-Server) aus.

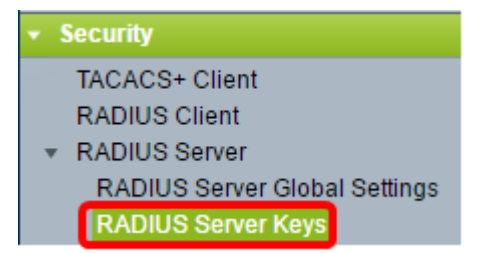

Schritt 2: (Optional) Geben Sie bei Bedarf den RADIUS-Standardschlüssel ein. Die im Standardschlüssel eingegebenen Werte werden auf alle Server angewendet, die (auf der Seite RADIUS-Server hinzufügen) für die Verwendung des Standardschlüssels konfiguriert wurden.

| RADIUS Server Keys                                                 |                         |
|--------------------------------------------------------------------|-------------------------|
| Default Key: 📀 Keep existing default key<br>Encrypted<br>Plaintext | (0/128 characters used) |
| MD5 Digest: bed128365216c019988915ed3add75fb                       |                         |
| Apply Cancel                                                       |                         |

**Default Key** (**Standardschlüssel**): Wählen Sie die Standardschlüsselzeichenfolge aus, die zur Authentifizierung und Verschlüsselung zwischen dem Gerät und dem RADIUS-Client verwendet werden soll. Folgende Optionen stehen zur Verfügung:

- Behalten Sie den vorhandenen Standardschlüssel bei Bei angegebenen Servern versucht das Gerät, den RADIUS-Client mithilfe der vorhandenen Standardschlüsselzeichenfolge zu authentifizieren.
- Verschlüsselt Um die Kommunikation mit dem MD5-Algorithmus (Message Digest 5) zu verschlüsseln, geben Sie den Schlüssel in verschlüsselter Form ein.
- Plaintext Geben Sie die Schlüsselzeichenfolge im Klartextmodus ein.

MD5 Digest: Zeigt den MD5-Digest des vom Benutzer eingegebenen Kennworts an.

**Hinweis**: In diesem Beispiel wird der vorhandene Standardschlüssel unter Standardschlüssel beibehalten gewählt.

Schritt 3: Klicken Sie auf Übernehmen.

Schritt 4: Ein Symbol zeigt an, dass die Konfiguration erfolgreich gespeichert wurde. Um die Konfiguration dauerhaft zu speichern, rufen Sie die Seite Dateioperationen auf, oder klicken Sie auf das Save Symbol am oberen Seitenrand.

Schritt 5: (Optional) Klicken Sie im Bereich "Secret Key Table" (geheime Schlüsseltabelle) auf die Schaltfläche Add (Hinzufügen), um einen geheimen Schlüssel hinzuzufügen.

| Secret Key Table |         |       |           |          |
|------------------|---------|-------|-----------|----------|
|                  | NAS Add | Iress | Secret Ke | ey's MD5 |
| 0 results found. |         |       |           |          |
|                  | Add     |       | Edit      | Delete   |

Schritt 6: Geben Sie die IP-Adresse des NAS-Geräts oder des Switches ein, der den RADIUS-Client im Feld *NAS-Adresse* enthält.

**Hinweis**: In der Abbildung unten wird 192.168.1.118 als Beispiel für die IP-Adresse verwendet.

| 🌣 NAS Address: | 192.168.1.118   |
|----------------|-----------------|
| Secret Key:    | Use default key |
|                | Encrypted       |
|                | O Plaintext     |

Schritt 7: Wählen Sie Ihren bevorzugten Geheimschlüssel aus.

Hinweis: Im Bild unten wird als Beispiel Plaintext ausgewählt.

| 🌣 NAS Address: | 192.168.1.118                       |             |  |  |  |
|----------------|-------------------------------------|-------------|--|--|--|
| Secret Key:    | <ul> <li>Use default key</li> </ul> |             |  |  |  |
|                | Encrypted                           |             |  |  |  |
|                | Plaintext                           | MySecretKey |  |  |  |
|                |                                     |             |  |  |  |
| Apply Close    |                                     |             |  |  |  |

Folgende Optionen stehen zur Verfügung:

- Standardschlüssel verwenden: Bei angegebenen Servern versucht das Gerät, den RADIUS-Client mithilfe der vorhandenen Standardschlüsselzeichenfolge zu authentifizieren.
- Verschlüsselt Um Kommunikation mit MD5 zu verschlüsseln, geben Sie den Schlüssel in verschlüsselter Form ein.
- Plaintext Geben Sie die Schlüsselzeichenfolge im Klartextmodus ein. Sie können bis zu 128 Zeichen eingeben.

Schritt 8: Klicken Sie auf Übernehmen.

Schritt 9: Ein Symbol zeigt an, dass die Konfiguration erfolgreich gespeichert wurde. Um die Konfiguration dauerhaft zu speichern, rufen Sie die Seite Dateioperationen auf, oder klicken Sie auf das Save Symbol am oberen Seitenrand. Andernfalls klicken Sie auf Schließen.

#### Konfigurieren von RADIUS-Servergruppen

RADIUS-Servergruppen sind eine Benutzergruppe, die das Gerät als RADIUS-Server verwendet. Um eine Gruppe einzurichten, befolgen Sie die folgenden Anweisungen:

Schritt 1: Wählen Sie RADIUS Server Groups unter RADIUS Server (RADIUS-Server) aus.

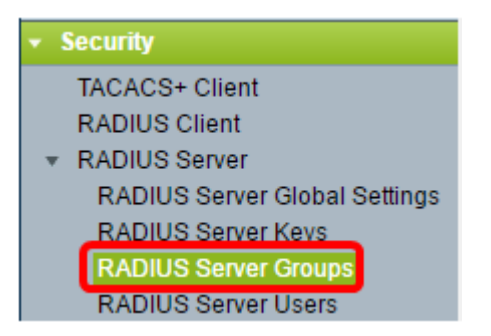

Schritt 2: Klicken Sie unter Tabelle "RADIUS Server Group" auf die Schaltfläche Hinzufügen.

| ł | RADIUS Server Groups      |            |                            |      |       |         |           |  |
|---|---------------------------|------------|----------------------------|------|-------|---------|-----------|--|
|   | RADIUS Server Group table |            |                            |      |       |         |           |  |
|   |                           | Group Name | Privilege Level Time Range |      | ange  | VLAN ID | VLAN Name |  |
|   |                           |            |                            | Name | state |         |           |  |
|   | 0 results found.          |            |                            |      |       |         |           |  |
|   | Add Edit Delete           |            |                            |      |       |         |           |  |

Schritt 3: Geben Sie im Popup-Fenster im Feld *Gruppenname* einen Namen für die Gruppe ein. Sie können bis zu 32 Zeichen eingeben.

Hinweis: In der Abbildung unten wird GroupA1 als Beispiel verwendet.

| 🗳 Group Name:      | GroupA1 | (7/32 characters used)      |
|--------------------|---------|-----------------------------|
| 🔅 Privilege Level: |         | (Range: 1 - 15, Default: 1) |
| Time Range:        | Enable  |                             |
| Time Range Name    | Edit    |                             |

Schritt 4: Geben Sie die Berechtigungsebene ein, die Sie der Gruppe zuweisen möchten. Die Berechtigungsebene legt die Zugriffsebene fest, die Sie jeder von Ihnen erstellten Gruppe zuweisen. Sie können die Stufen zwischen 1 und 15 einstellen. Der Standardwert ist 2.

Hinweis: In diesem Beispiel wird 7 verwendet.

| 🗢 Group Name:      | GroupA1 | (7/32 characters used)      |
|--------------------|---------|-----------------------------|
| 🌣 Privilege Level: | 7       | (Range: 1 - 15, Default: 1) |
| Time Range:        | Enable  |                             |
| Time Range Name    | Edit    |                             |

- 1 (Read-Only CLI Access) Benutzer in der Gruppe können nicht auf die GUI zugreifen und nur auf CLI-Befehle zugreifen, die die Gerätekonfiguration nicht ändern.
- 7 (Lese-/Beschränkter Lese-/Schreibzugriff) Benutzer in der Gruppe können nicht auf die GUI zugreifen und nur auf einige CLI-Befehle zugreifen, die die Gerätekonfiguration ändern. Weitere Informationen finden Sie im <u>CLI-Referenzhandbuch</u>.

• 15 (Read/Write Management Access) - Benutzer in der Gruppe können auf die GUI zugreifen und das Gerät konfigurieren.

Schritt 5: (Optional) Wenn Sie einen Zeitbereich für diese Gruppe anwenden möchten, aktivieren Sie das Kontrollkästchen **Aktivieren** für den Zeitbereich. Fahren Sie andernfalls mit <u>Schritt 15 fort</u>.

| 🔅 Group Name:      | GroupA1 | (7/32 characters used)      |
|--------------------|---------|-----------------------------|
| 🌣 Privilege Level: | 7       | (Range: 1 - 15, Default: 1) |
| Time Range:        | Enable  |                             |

Schritt 6: Klicken Sie auf den Link **Bearbeiten** neben Name des Zeitbereichs, um die Zeiteinstellungen zu konfigurieren.

| 🗳 Group Name:    | GroupA1 | (7/32 characters used)      |
|------------------|---------|-----------------------------|
| Privilege Level: | 7       | (Range: 1 - 15, Default: 1) |
| Time Range:      | Enable  |                             |
| Time Range Name: | Edit    |                             |

Schritt 7: Es wird ein Popup-Fenster mit der Meldung angezeigt, dass das aktuelle Fenster geschlossen wird, damit Sie mit den Zeitbereichseinstellungen fortfahren können. Klicken Sie auf **OK**.

| 🗋 Conf | irm dialog closing - Google Chrome                                                            | _      |         | ×       |  |
|--------|-----------------------------------------------------------------------------------------------|--------|---------|---------|--|
| 🛦 Not  | Secure   bttps://192.168.1.116/cs                                                             | 61cad5 | 52/kubr | ick/cor |  |
|        | The navigation to the Time Range page will close the current window. Do you want to continue? |        |         |         |  |
|        | OK Cancel                                                                                     |        |         |         |  |

Sie werden dann zur Seite "Time Range" (Zeitbereich) weitergeleitet.

Schritt 8: Klicken Sie unter der Zeitbereichstabelle auf Hinzufügen.

| Time Range       |                  |                        |                      |  |  |
|------------------|------------------|------------------------|----------------------|--|--|
| Time Range Table |                  |                        |                      |  |  |
|                  | Time Range Name  | Absolute Starting Time | Absolute Ending Time |  |  |
| 0 re             | 0 results found. |                        |                      |  |  |
| Add Edit Delete  |                  |                        |                      |  |  |

Schritt 9: Geben Sie im Feld Zeitbereichsname einen Namen für den Zeitbereich ein.

Hinweis: In der Abbildung unten wird Reconnect als Beispiel verwendet.

| 🌣 Time Range Name:      | Reconnect (9/32 characters used)                                         |
|-------------------------|--------------------------------------------------------------------------|
| Absolute Starting Time: | Immediate     Date 2010      Jan      01      Time 00      00      HH:MM |
| Absolute Ending Time:   | Infinite     Date 2010      Jan      O1      Time 00      O0      HH:MM  |
| Apply Close             |                                                                          |

Schritt 10: Wählen Sie durch Klicken auf das Optionsfeld Ihre bevorzugte Absolute Startund Endzeit aus.

| 🌣 Time Range Name:                  | Reconnect (12/32 characters used)                                                 |  |  |  |
|-------------------------------------|-----------------------------------------------------------------------------------|--|--|--|
| Absolute Starting Time: 🔘 Immediate |                                                                                   |  |  |  |
| _                                   | Date 2016 ▼ Sep ▼ 15 ▼ Time 14 ▼ 00 ▼ HH:MM                                       |  |  |  |
| Absolute Ending Time:               | <ul> <li>Infinite</li> <li>Date 2016 ▼ Sep ▼ 23 ▼ Time 13 ▼ 59 ▼ HH:MM</li> </ul> |  |  |  |
| Apply Close                         |                                                                                   |  |  |  |

- Absolute Startzeit Sie können die Startzeit wie folgt definieren:
- Sofortige Wählen Sie diese Option aus, wenn der Zeitraum sofort beginnen soll.
- Date, Time (Datum, Uhrzeit): Wählen Sie diese Option aus, wenn Sie das Datum und die Uhrzeit angeben möchten, zu dem der Zeitbereich beginnt.
- Absolute Endzeit Wählen Sie zum Definieren der Startzeit eine der folgenden Optionen aus:
- Infinite (Unbegrenzt) Wählen Sie diese Option, wenn der Zeitbereich niemals enden soll.
- Date, Time (Datum, Uhrzeit): Wählen Sie diese Option aus, wenn Sie das Datum und die Uhrzeit angeben möchten, an dem der Zeitbereich endet.

Hinweis: In diesem Beispiel werden Datum und Uhrzeit ausgewählt.

Schritt 11: Klicken Sie auf Übernehmen.

Schritt 12: Ein Symbol zeigt an, dass die Konfiguration erfolgreich gespeichert wurde. Um die Konfiguration dauerhaft zu speichern, rufen Sie die Seite Dateioperationen auf, oder klicken Sie auf das Save Symbol am oberen Seitenrand. Andernfalls klicken Sie auf Schließen.

Sie werden dann zur Hauptseite weitergeleitet.

Schritt 13: Klicken Sie unter RADIUS Server erneut auf RADIUS Server Groups.

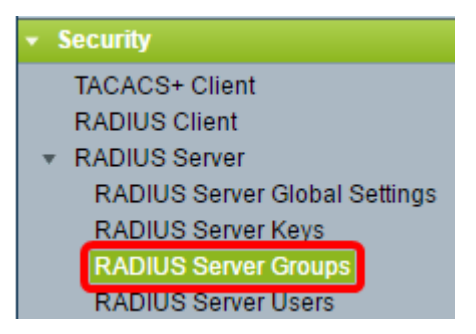

Schritt 14: Die neu erstellte Gruppe wird nun unter der Tabelle RADIUS Server Group (RADIUS-Servergruppe) angezeigt. Aktivieren Sie das Kontrollkästchen neben dem Namen der Gruppe, und klicken Sie dann auf **Bearbeiten**.

| RADIUS Server Groups      |            |                 |            |          |         |           |
|---------------------------|------------|-----------------|------------|----------|---------|-----------|
| RADIUS Server Group table |            |                 |            |          |         |           |
|                           | Group Name | Privilege Level | Time Range |          | VLAN ID | VLAN Name |
|                           |            |                 | Name       | state    |         |           |
| $\odot$                   | GroupA1    |                 | Reconnect  | Inactive |         |           |
| Add Edit Delete           |            |                 |            |          |         |           |

Schritt 15: (Optional) Wählen Sie das VLAN für die Gruppe aus. Folgende Optionen stehen zur Verfügung:

- None (Keine): Kein VLAN angegeben.
- VLAN-ID: Geben Sie eine VLAN-ID an.
- VLAN Name (VLAN-Name): Geben Sie einen VLAN-Namen an.

| Group Name:          | GroupA1 V        |                             |  |  |  |
|----------------------|------------------|-----------------------------|--|--|--|
| 🗢 Privilege Level:   | 7                | (Range: 1 - 15, Default: 1) |  |  |  |
| Time Range: 🕑 Enable |                  |                             |  |  |  |
| Time Range Name:     | Reconnect   Edit |                             |  |  |  |
| VLAN:                | None             |                             |  |  |  |
|                      | VLAN ID 8        | (Range: 1 - 4094)           |  |  |  |
|                      | VLAN Name        | (0/32 characters used)      |  |  |  |
|                      |                  |                             |  |  |  |
| Apply Close          |                  |                             |  |  |  |

Hinweis: In diesem Beispiel wird die VLAN-ID 8 verwendet.

Schritt 16: Klicken Sie auf Übernehmen.

Schritt 17: Ein Symbol zeigt an, dass die Konfiguration erfolgreich gespeichert wurde. Um die Konfiguration dauerhaft zu speichern, rufen Sie die Seite Dateioperationen auf, oder klicken Sie auf das Save Symbol am oberen Seitenrand. Andernfalls klicken Sie auf Schließen.

### Konfigurieren von RADIUS-Serverbenutzern

So fügen Sie Benutzer zur zuvor erstellten Gruppe hinzu:

Schritt 1: Klicken Sie unter RADIUS-Server auf RADIUS Server Users.

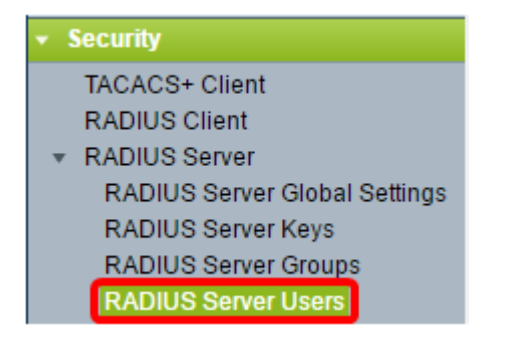

Schritt 2: Klicken Sie unter der RADIUS-Benutzertabelle auf die Schaltfläche Hinzufügen.

| RADIUS Server Users |                 |                    |                 |  |  |  |
|---------------------|-----------------|--------------------|-----------------|--|--|--|
| RADIUS User Table   |                 |                    |                 |  |  |  |
| Filter:             | 📄 Group Name e  | quals to GroupA1 V | Go Clear Filter |  |  |  |
|                     | User Name       | Group Name         | Password's MD5  |  |  |  |
| 0 results found.    |                 |                    |                 |  |  |  |
| Ac                  | Add Edit Delete |                    |                 |  |  |  |

Schritt 3: Geben Sie den Namen des Benutzers in das Feld Benutzername ein.

Hinweis: In diesem Beispiel wird UserA verwendet.

| 🜣 User Name: 🛛 User A            | (5/32 characters used) |  |
|----------------------------------|------------------------|--|
| Group Name: GroupA1 🔻            |                        |  |
| Password:   Encrypted  Plaintext | (0/64 characters used) |  |
| Apply Close                      |                        |  |

Schritt 4: Wählen Sie aus der Dropdown-Liste Gruppenname die Gruppe aus, der der Benutzer angehört.

| 🗢 User Name: | UserA                   | (5/32 characters used) |                        |
|--------------|-------------------------|------------------------|------------------------|
| Group Name:  | GroupA1 🔻               |                        |                        |
| Password:    | Encrypted     Plaintext |                        | (0/64 characters used) |
| Apply        | Close                   |                        |                        |

Schritt 5: Klicken Sie im Bereich Kennwort auf ein Optionsfeld.

Schritt 6: Geben Sie Ihr bevorzugtes Kennwort ein.

| 🜣 User Name: 🛛 Use | ərA           | (5/32 charact | ers used)              |
|--------------------|---------------|---------------|------------------------|
| Group Name: Gro    | oupA1 ▼       |               |                        |
| Password:          | Encrypted     |               |                        |
| ۲                  | Plaintext Pas | ssw0rdA       | (9/64 characters used) |
| Apply Clo          | se            |               |                        |

- Verschlüsselt Eine Schlüsselzeichenfolge wird verwendet, um Kommunikation mit MD5 zu verschlüsseln. Um die Verschlüsselung zu verwenden, geben Sie den Schlüssel in verschlüsselter Form ein.
- Plaintext: Wenn Sie keine verschlüsselte Schlüsselzeichenfolge (von einem anderen Gerät aus) haben, geben Sie die Schlüsselzeichenfolge im Klartextmodus ein. Die verschlüsselte Schlüsselzeichenfolge wird generiert und angezeigt.

Hinweis: In diesem Beispiel wird Plaintext gewählt.

Schritt 6: Klicken Sie auf Übernehmen.

Schritt 7: Ein Symbol zeigt an, dass die Konfiguration erfolgreich gespeichert wurde. Um die Konfiguration dauerhaft zu speichern, rufen Sie die Seite Dateioperationen auf, oder klicken Sie auf das Save Symbol am oberen Seitenrand. Andernfalls klicken Sie auf Schließen.

Sie sollten jetzt die RADIUS-Servereinstellungen auf Ihrem Switch erfolgreich konfiguriert haben.

©2016 Cisco Systems, Inc. Alle Rechte vorbehalten.